# 樹德家商建置學生學習歷程檔 案操作流程圖及操作步**驟**

檔案使用說明:

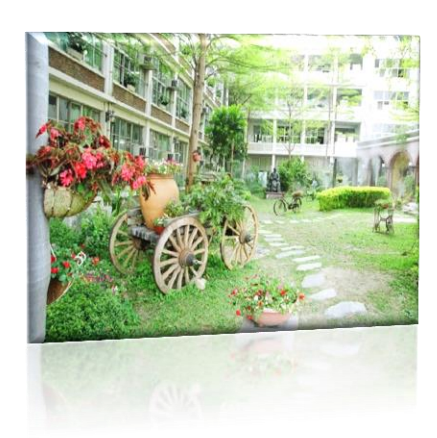

02-07頁 學生學習歷程政策

08-19頁 學生上傳檔案

20-24頁 教師認証學生成果

25-28頁 導師、輔導老師查詢班級上傳情況

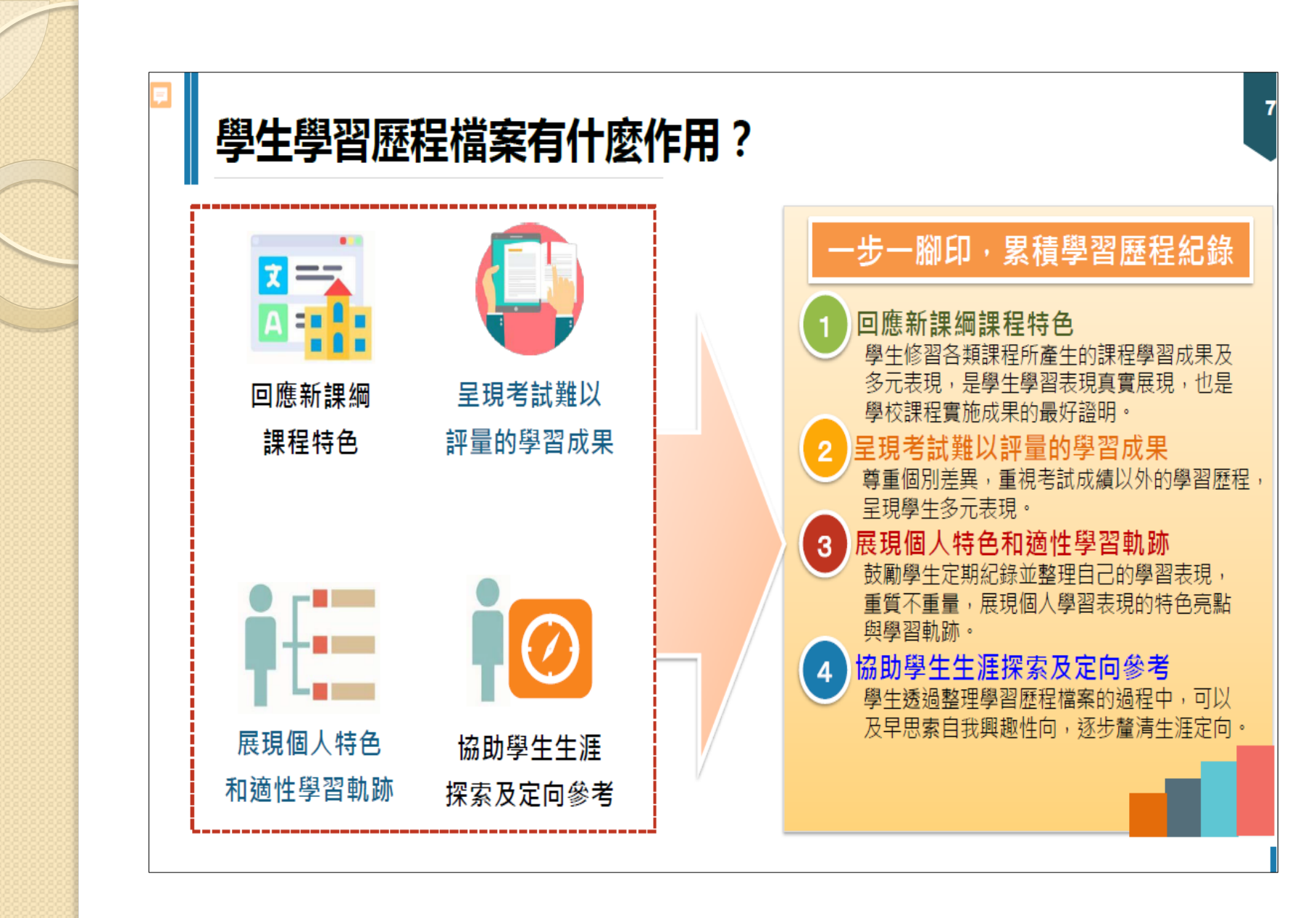

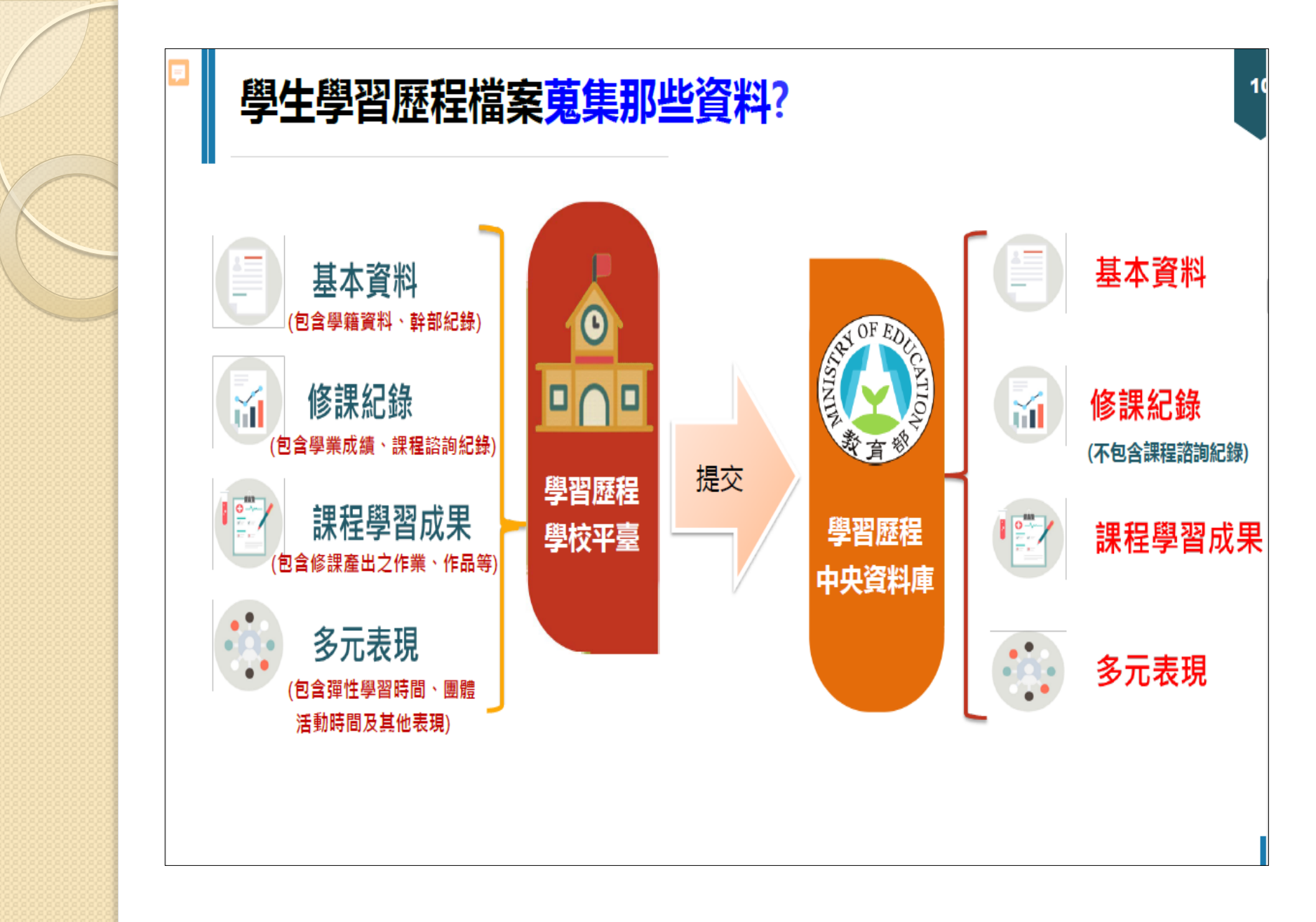

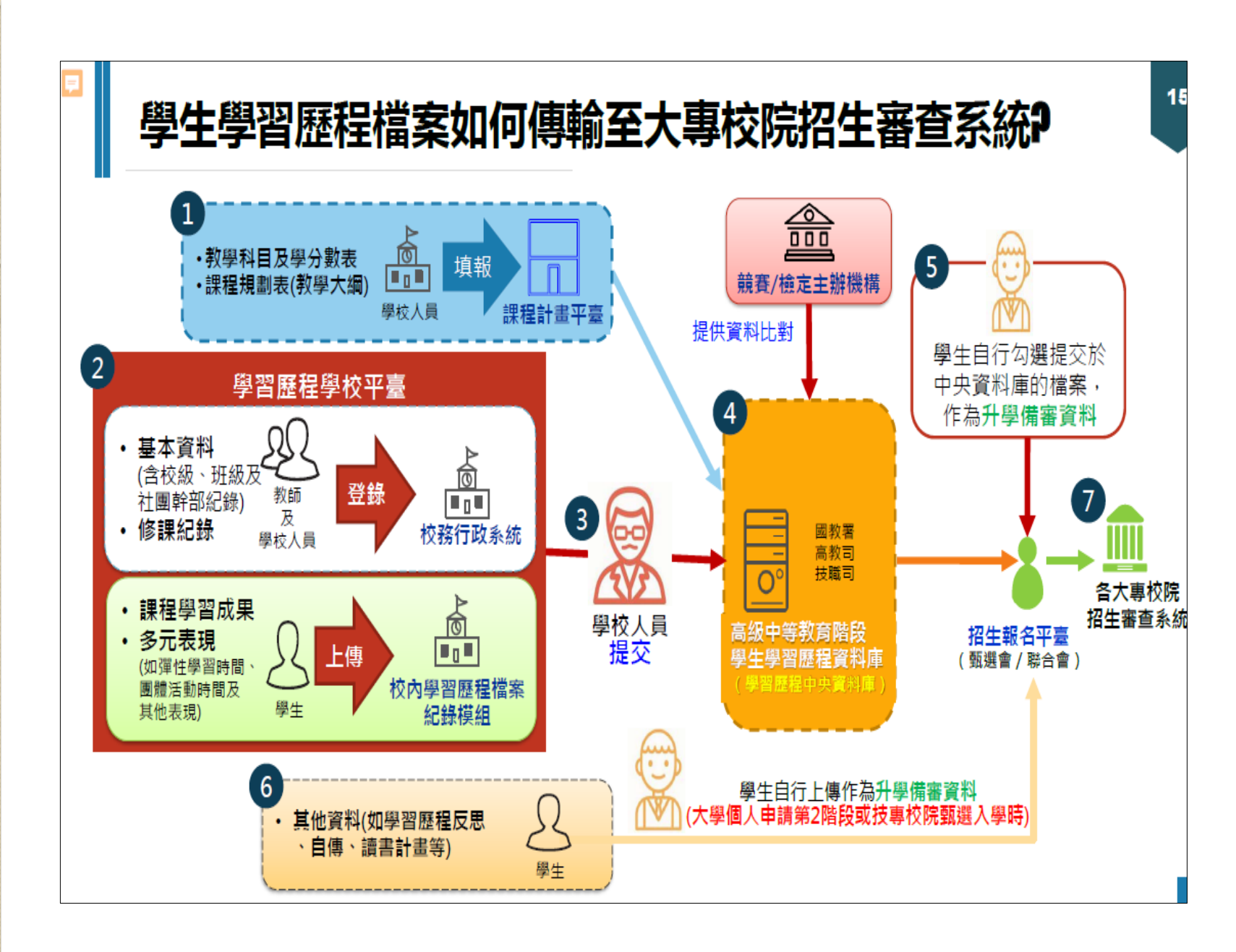

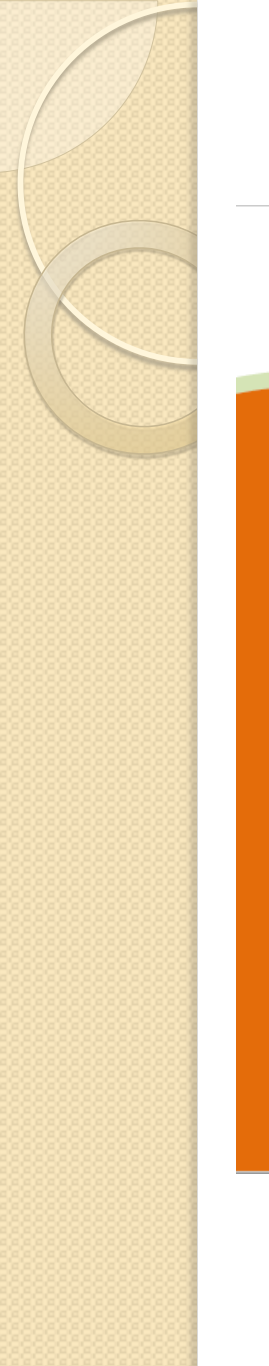

### 我是學校行政人員,我要做什麽?

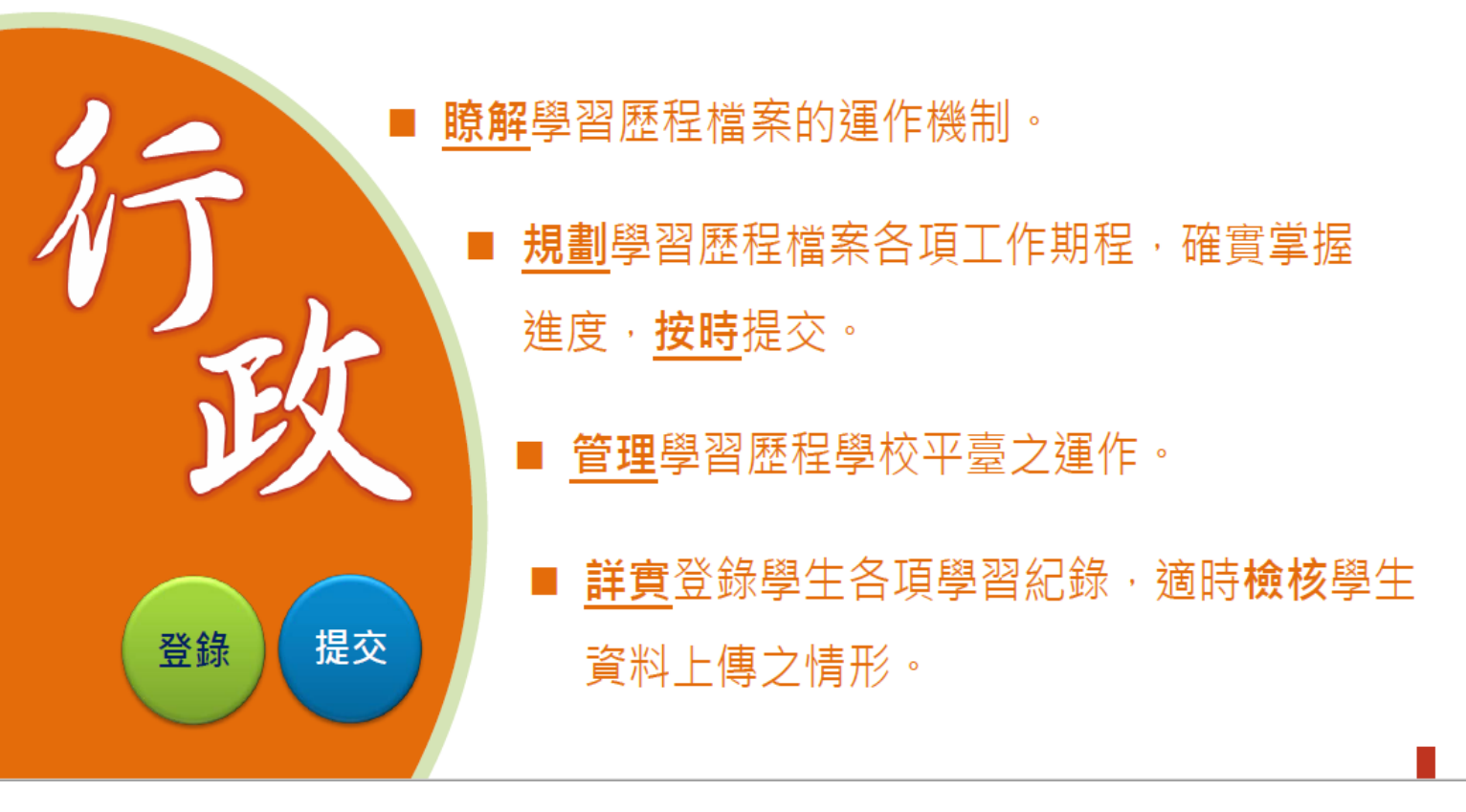

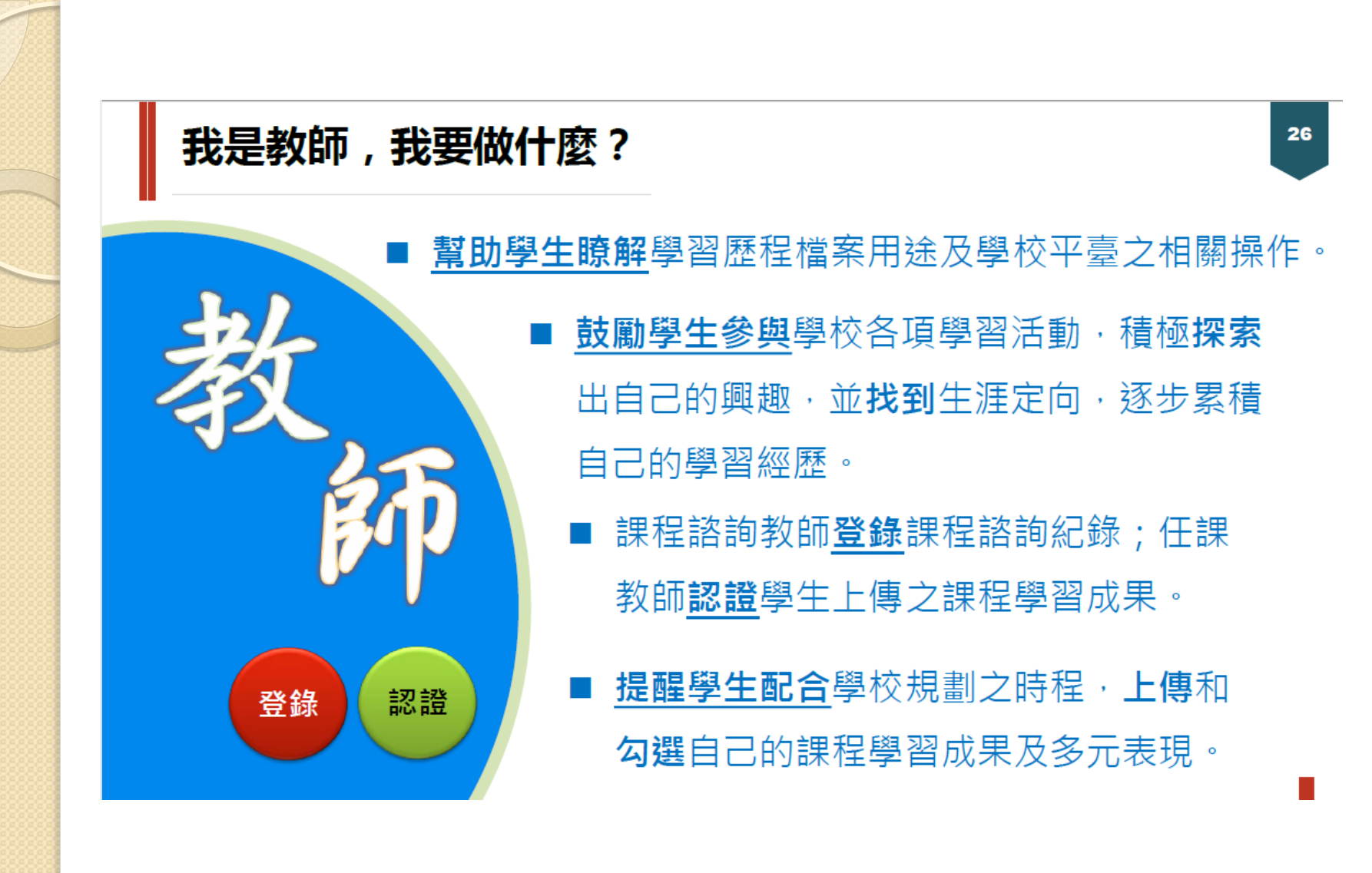

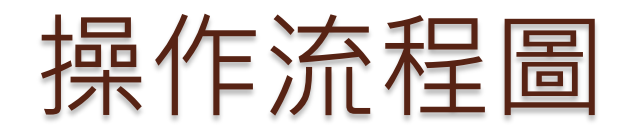

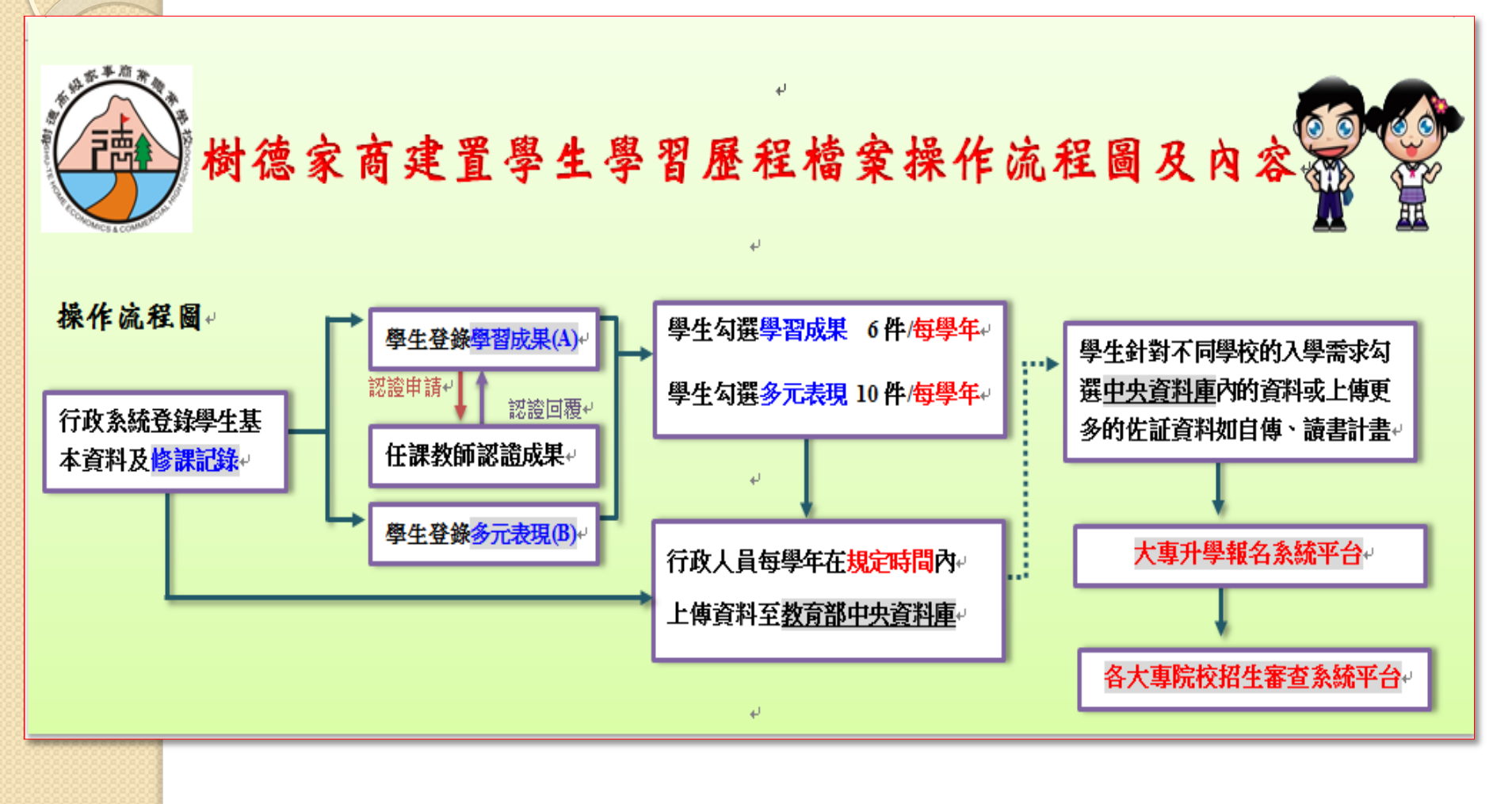

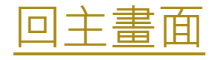

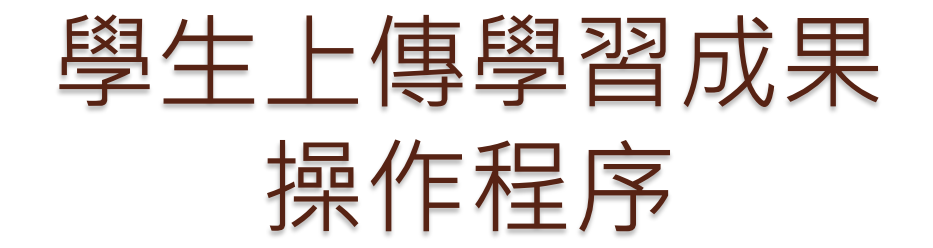

### 登入程序:

進入網站 - 直接進入學習歷程 - 登入 - 透過校務行政系統登入 -選擇三民區 - 選擇樹德家商日校或進修學校 - 輸入學號 - 輸入密 碼 - 輸入驗証碼 - 按登入

### 上傳程序:

點選學習歷程檔案櫃 - 上傳學習歷程 - 選擇科目 - 選擇檔案 - 儲 存(會顯示上傳件數) - <u>點選學習成果認証</u> - <u>申請認証</u> - 完成

> 常會疏忽,以為上傳成果 後,就會自動要求認証。

## 學生如何登錄系統

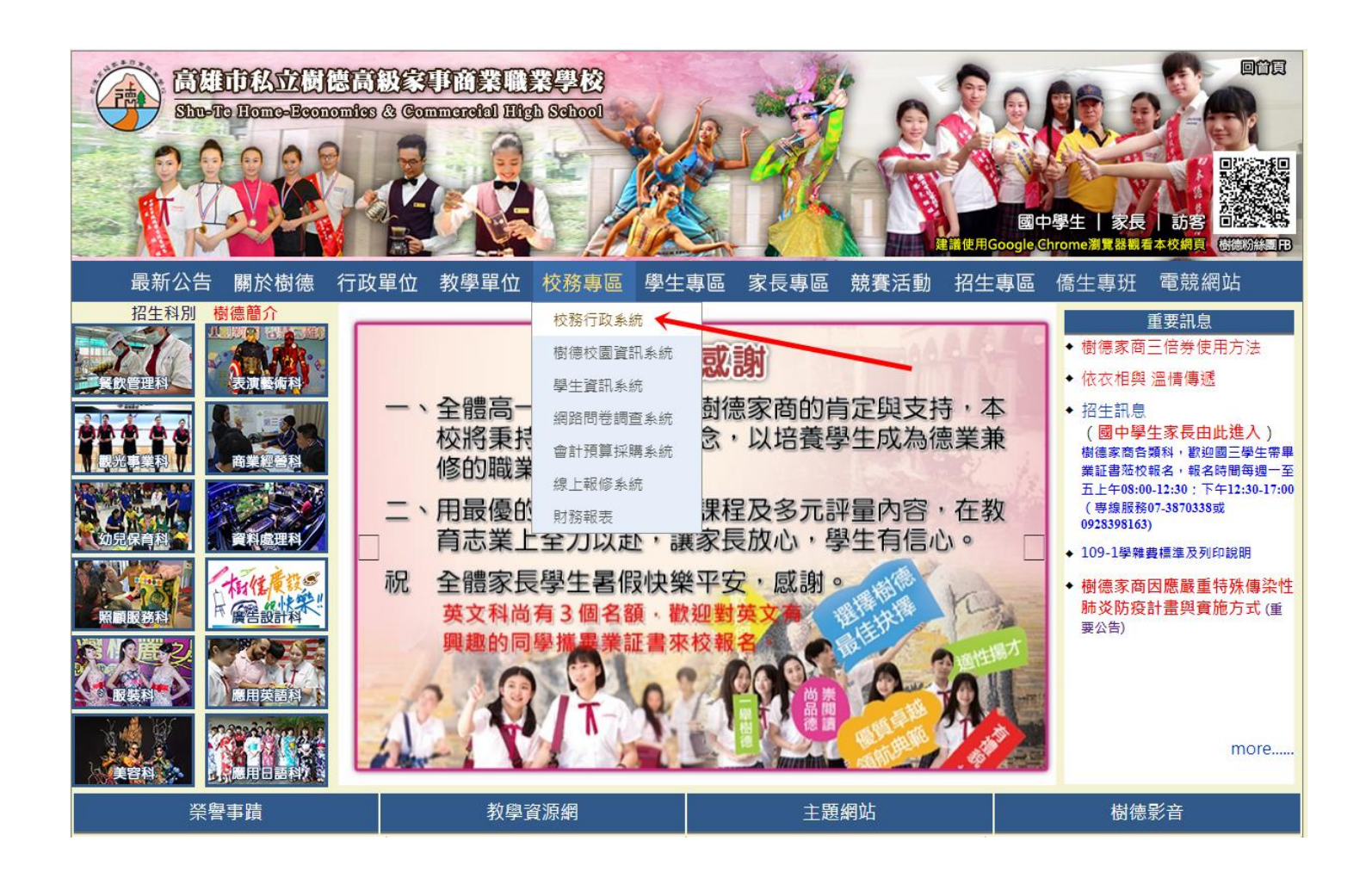

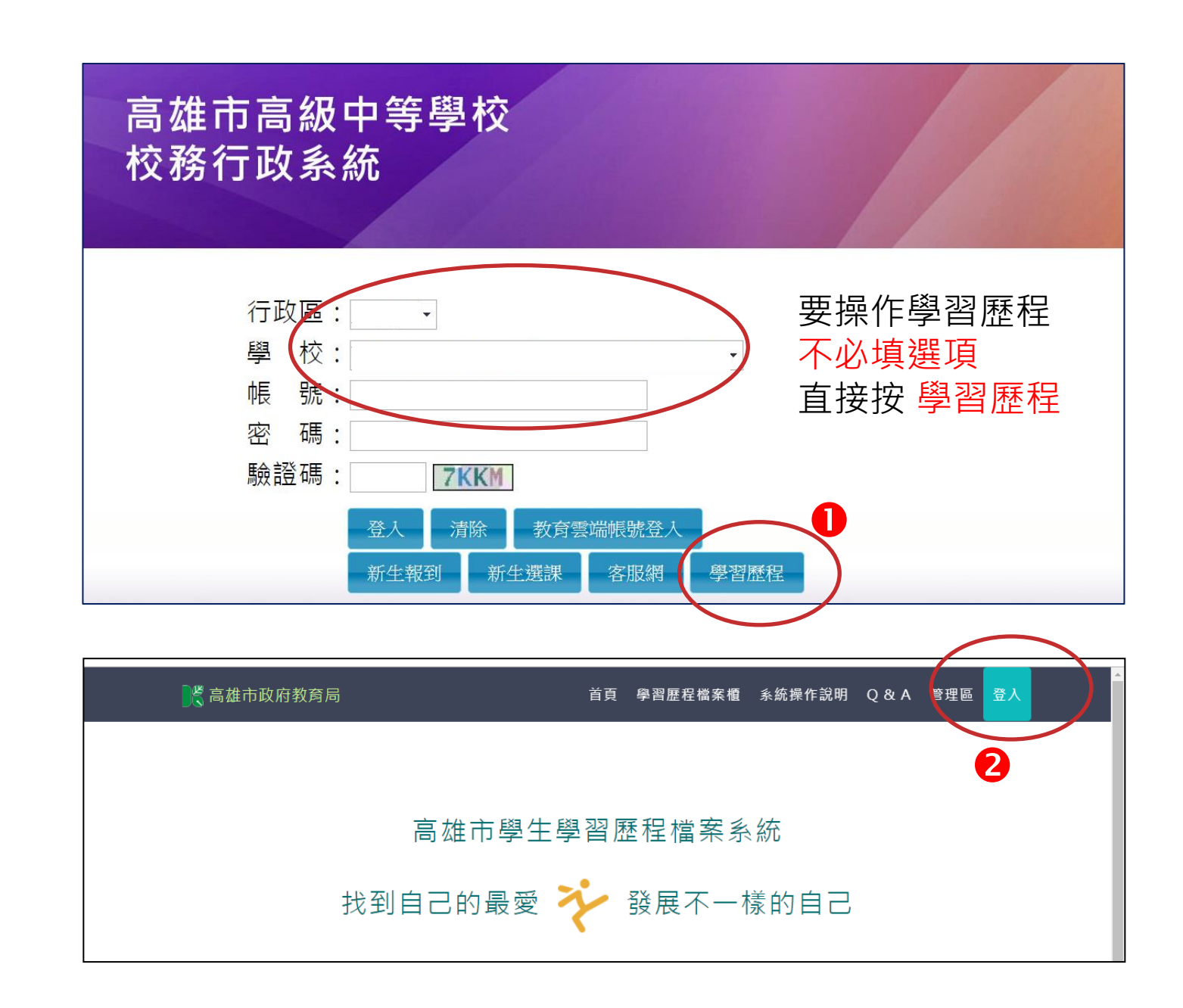

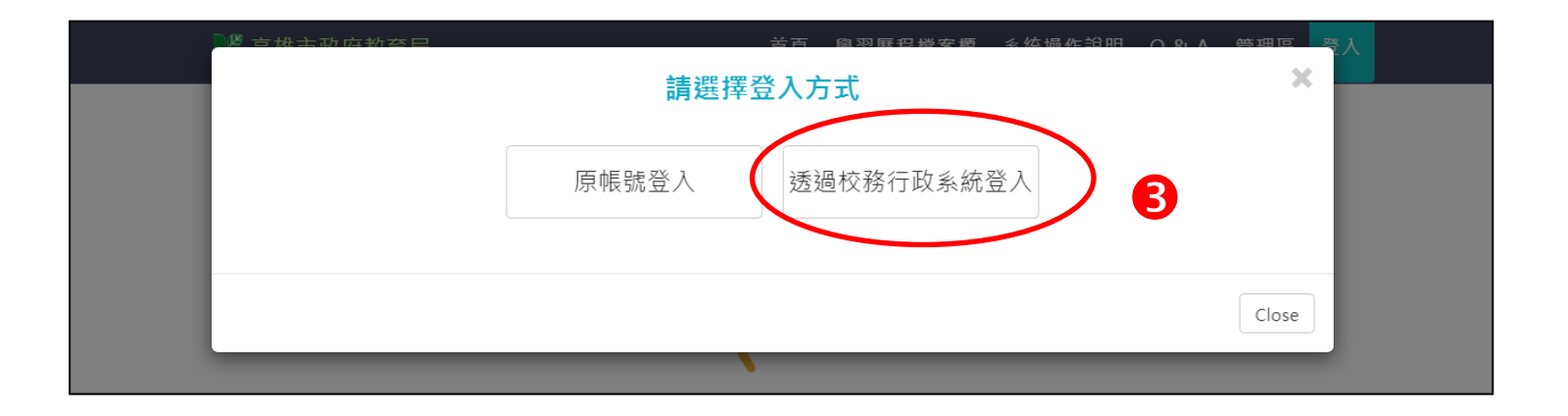

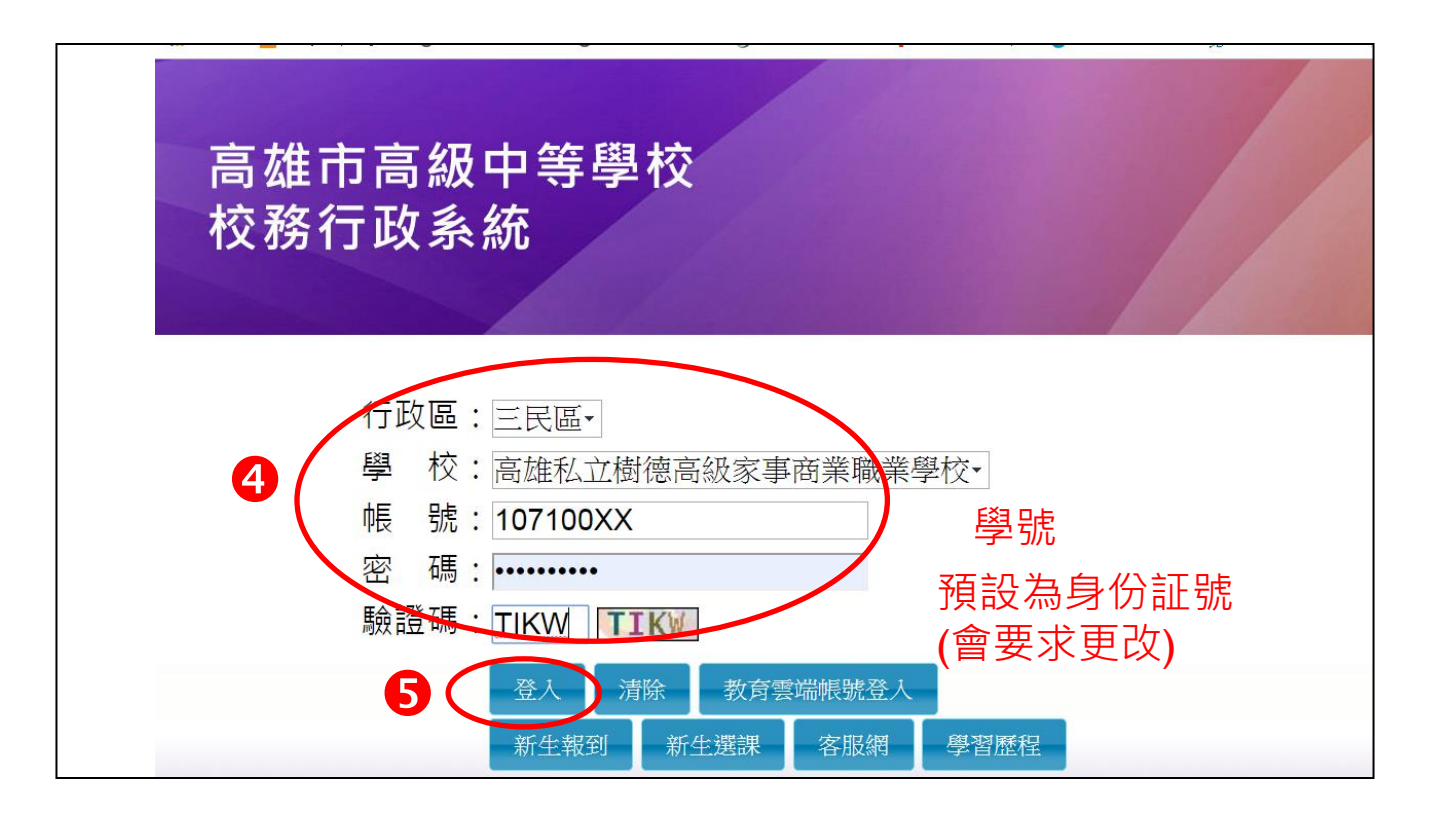

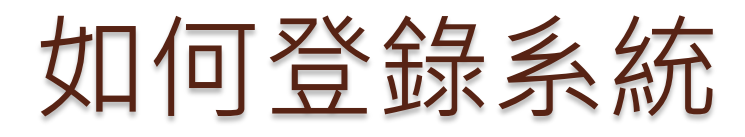

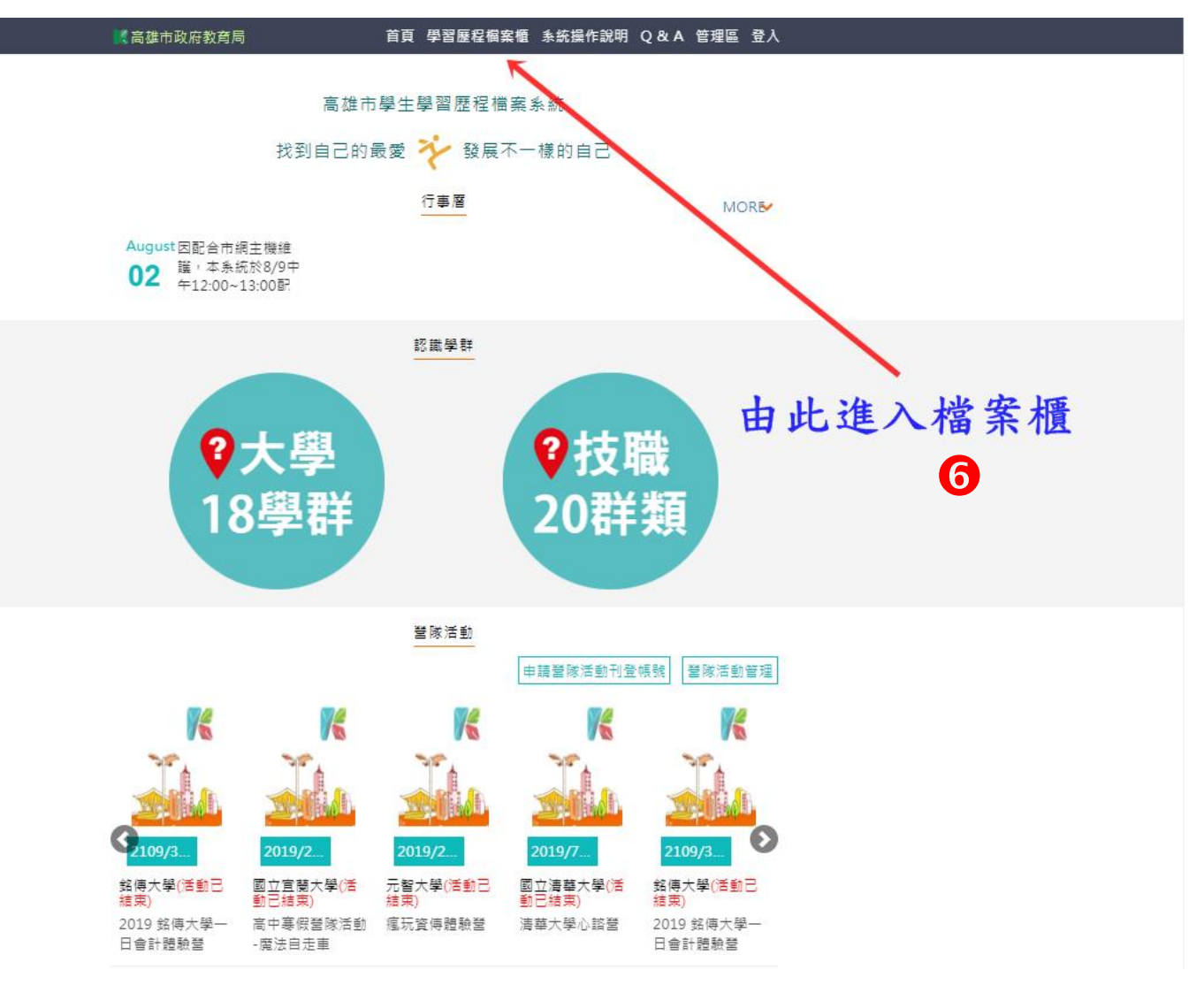

## 學生如何上傳資料

| 100.000 |      | 1000 | 6.0 | -  | -   |  |
|---------|------|------|-----|----|-----|--|
| 10      | - 24 | 100  | 1.7 | ÷. | œ   |  |
|         | ~    |      |     | ε. | 100 |  |
|         |      |      |     |    |     |  |

| 草宮成果 | 0 | 0 | 0 | 0 | 0 | 0 |   |   |   |   |
|------|---|---|---|---|---|---|---|---|---|---|
| 多元表现 | 0 | 0 | 0 | 0 | 0 | 0 | 0 | 0 | 0 | 0 |

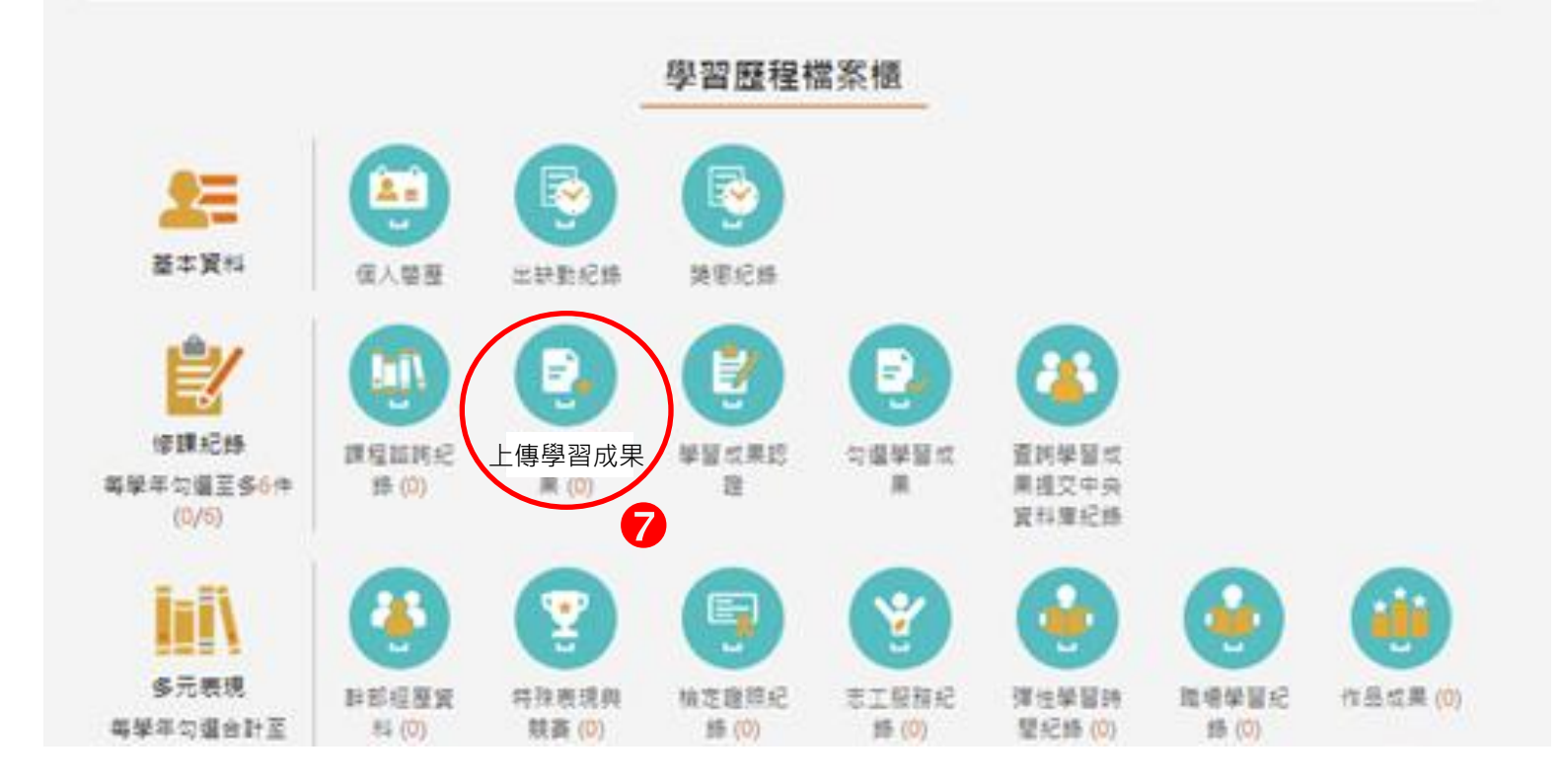

~

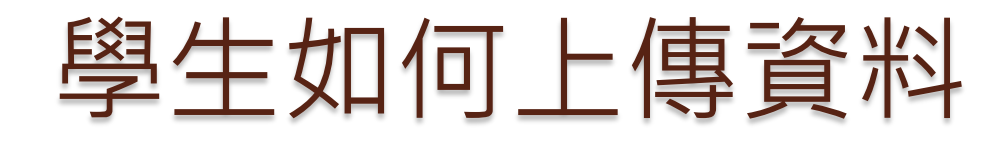

我的資料

| 學年  | 學期 | 科目     | 成績 |    | 學習成果 |   |
|-----|----|--------|----|----|------|---|
| 108 | 1  | 國語文    |    |    |      |   |
| 108 | 1  | 英語文    |    |    |      |   |
| 108 | 1  | 數學     |    |    |      |   |
| 108 | 1  | 音樂     |    |    |      |   |
| 108 | 1  | 美術     |    |    |      |   |
| 108 | 1  | 生涯規劃   |    |    |      |   |
| 108 | 1  | 生活科技 8 | I. |    |      |   |
| 108 | 1  | 健康與護理  |    |    |      |   |
| 108 | 1  | 體育     |    |    |      |   |
| 108 | 1  | 全民國防教育 |    |    |      |   |
| 4   |    |        |    |    |      | Þ |
|     |    |        |    | 1. |      |   |

#### ※請從上方表格中點選要上傳檔案的科目。 ※文件檔案與影音檔案至少擇一上傳,亦可同時包含文件及影音檔案各一個。

| *學年度:  | 108                       | *學期:   | 1            |   |
|--------|---------------------------|--------|--------------|---|
| *科目:   | 生活科技                      | *文件檔案: | 可拖曳上傳(2M)    | 9 |
| *影音檔案: | 上傳檔案(5M)<br>109學年度已修正為10M |        | 109學年度已修正為4M |   |
| 相關簡述:  | 課程學習成果相關簡述                |        |              |   |
|        |                           | 儲存     |              |   |

# 學生已上傳資料會有件數顯示

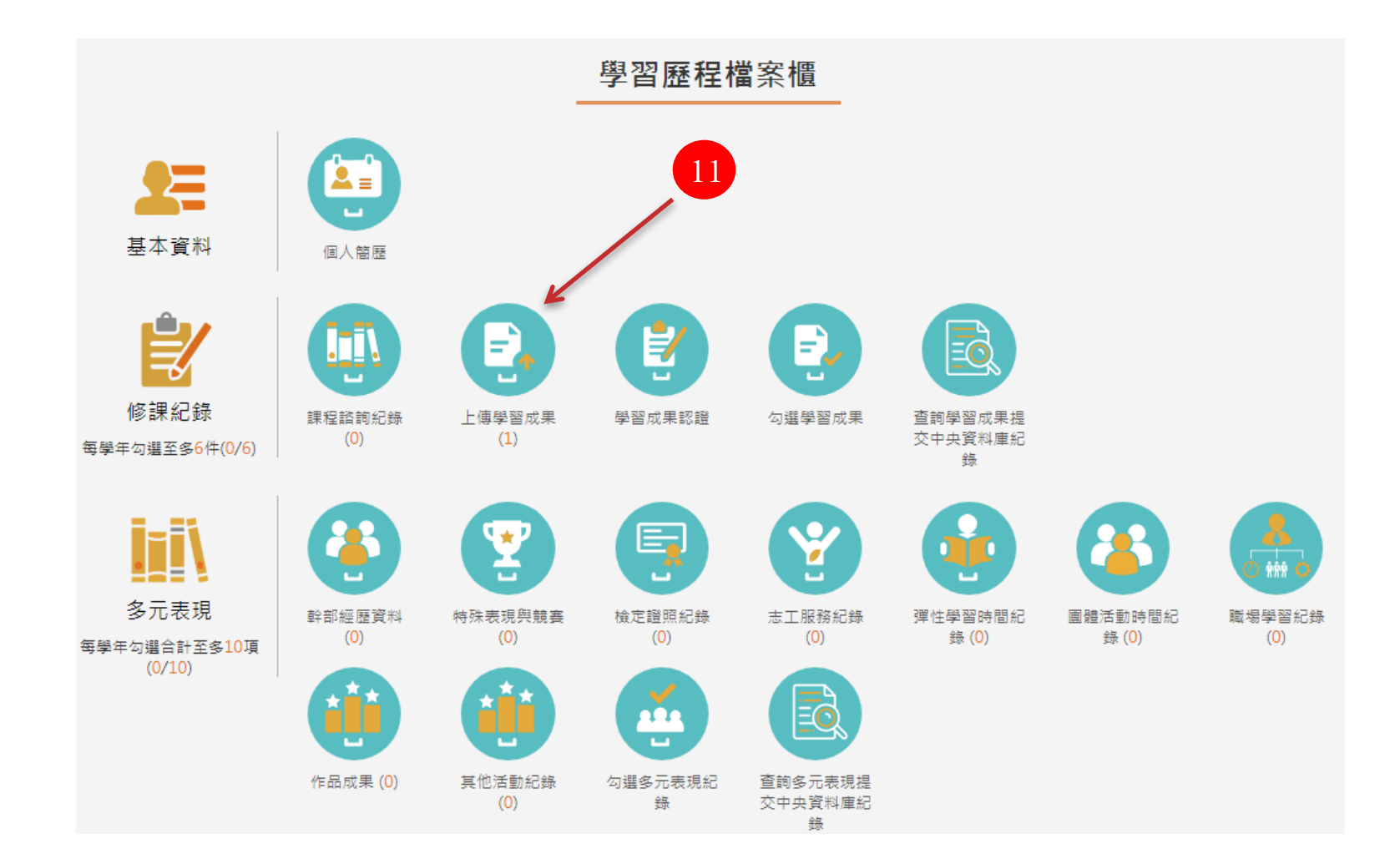

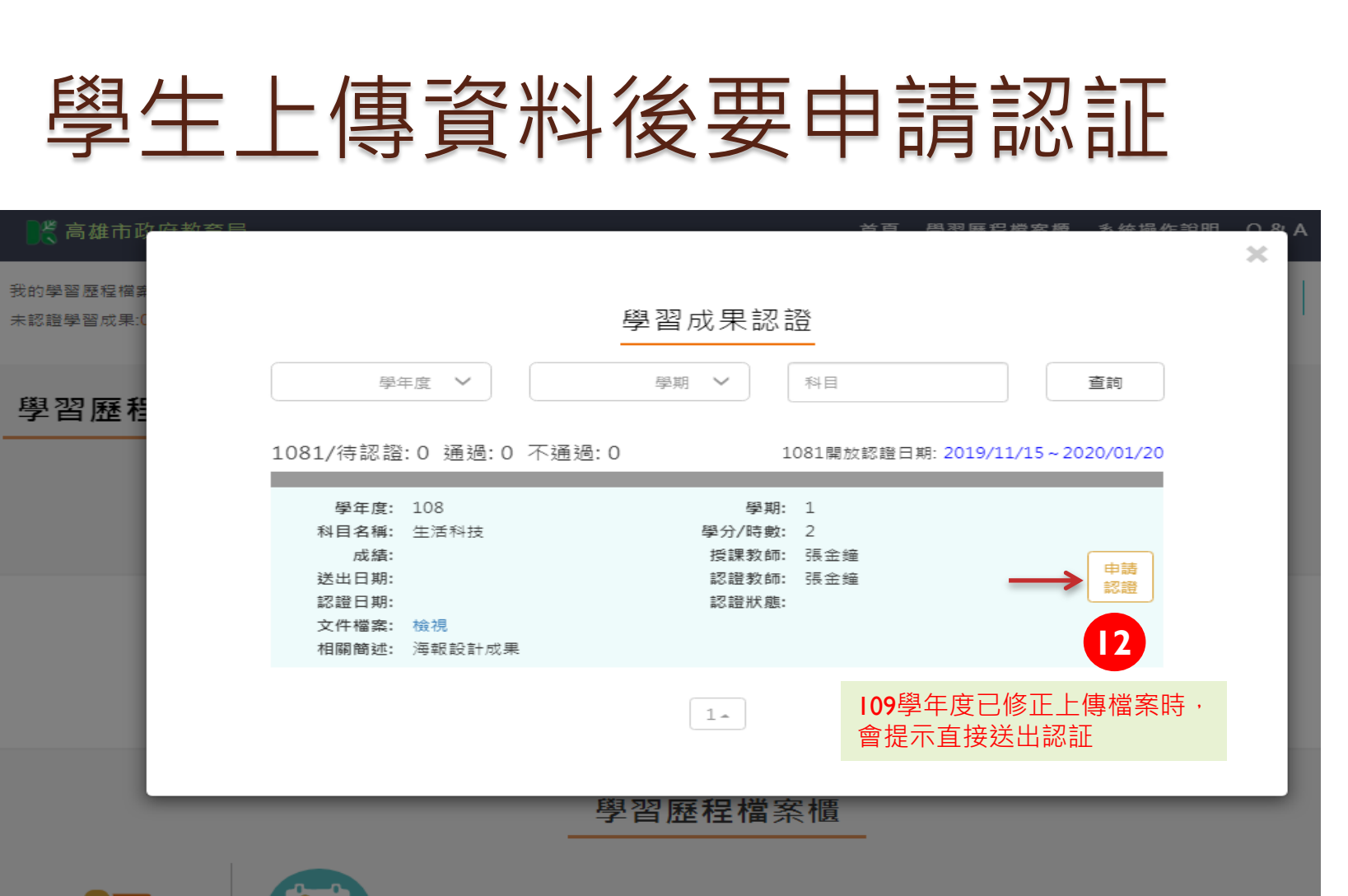

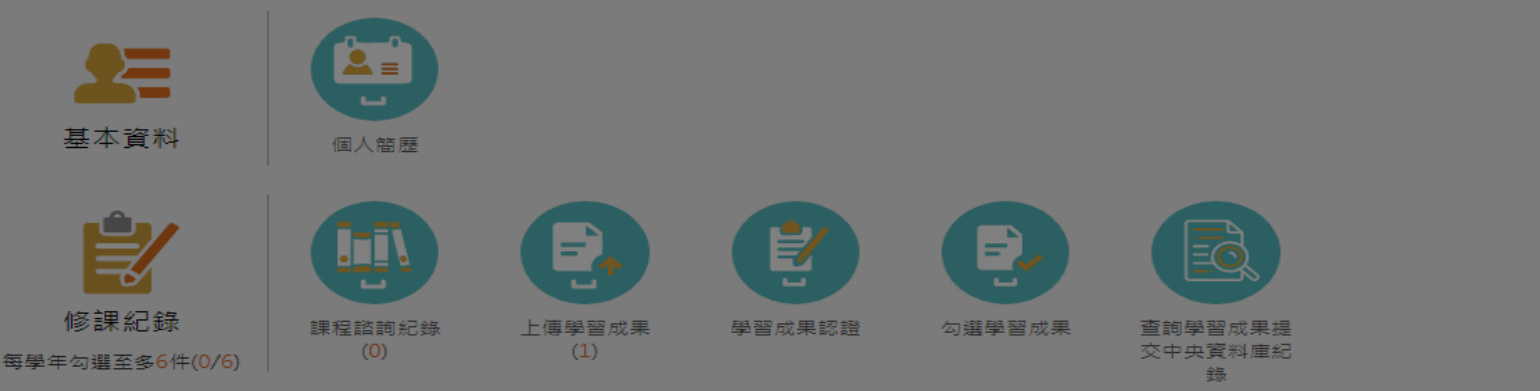

### 自主學習計畫上傳

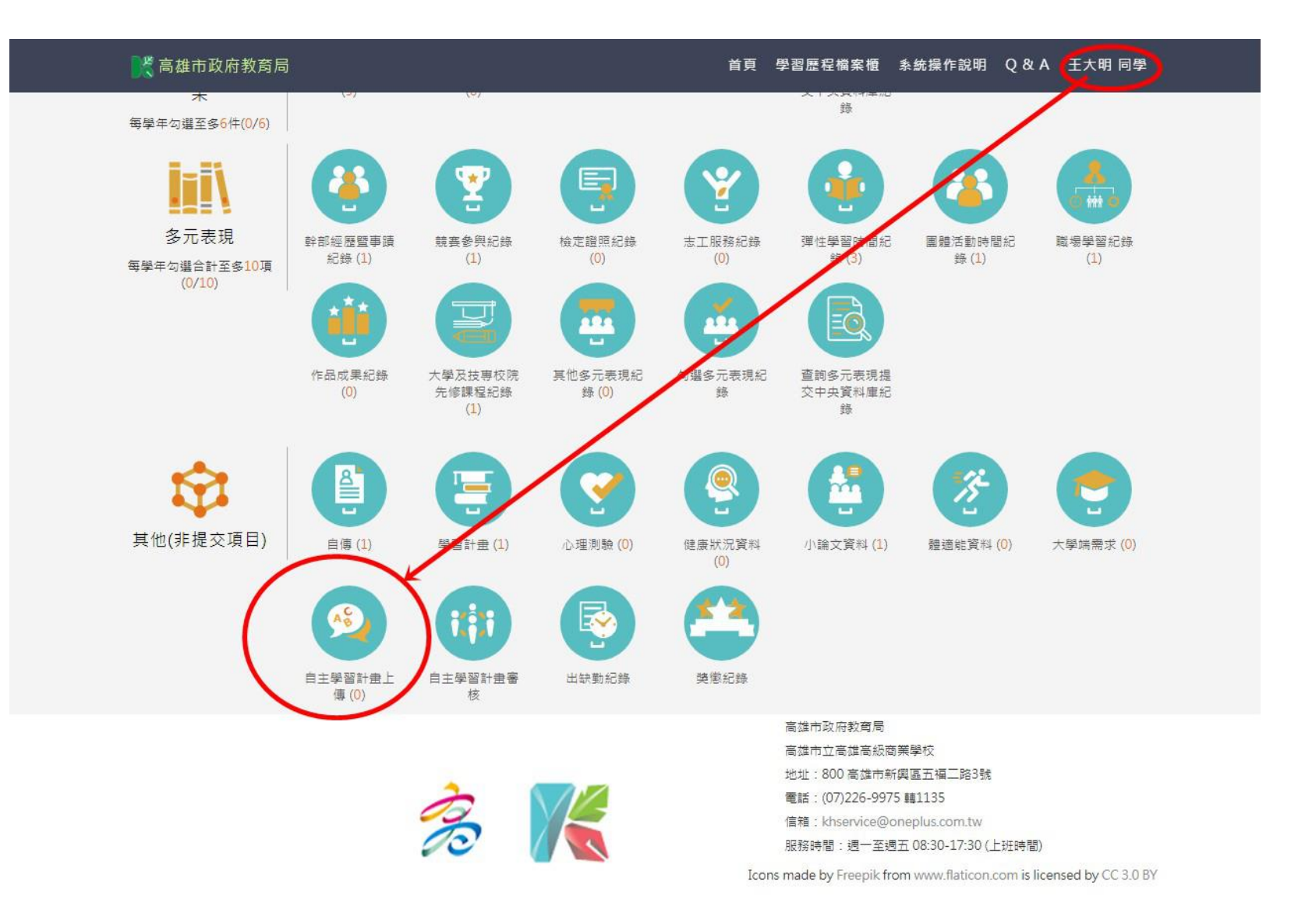

### 自主學習計畫認証流程

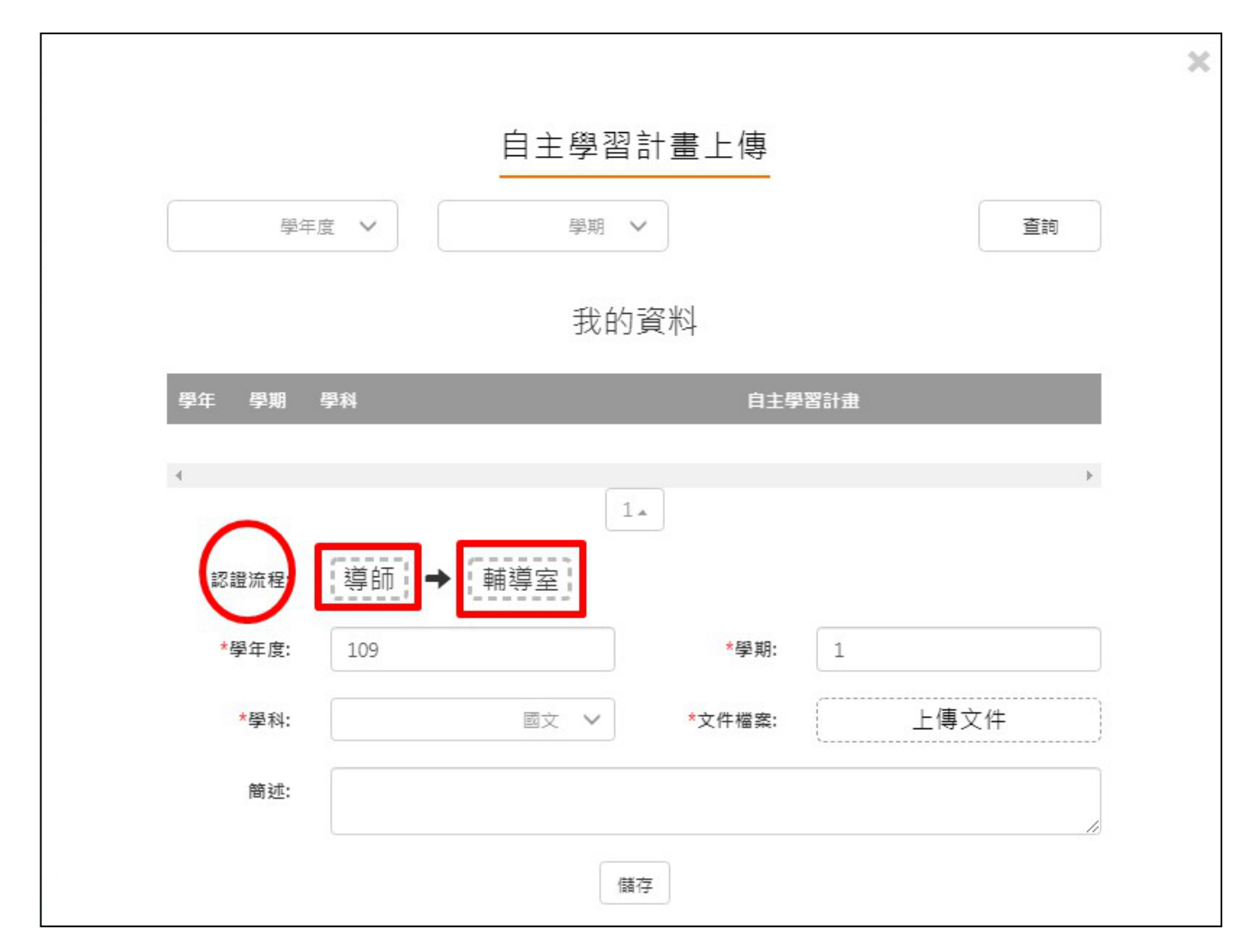

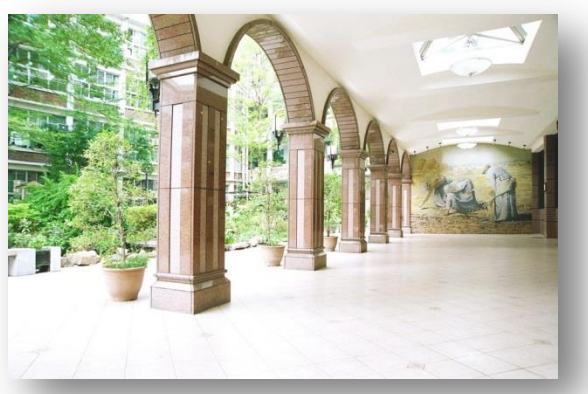

1、其他上傳項目,請依畫面顯示操作即可,可上傳佐証資料,

其他項目輸入提醒:

但不需要認証,事件的發生時間必須在當學年內。

- 2、學習成果上傳以學期為單位,過了上傳日期即不能補上傳。
- 3、認証學習成果以學期為單位,老師如果沒去認証,學生要主動連絡老師。
- 4、勾選學習成果以學年為單位·行政單位上傳後不能再更改。

## 老師認証學習成果 操作程序

### 登入程序:

進入網站 - 直接進入學習歷程 - 登入 - 透過校務行政系統登入 -選擇三民區 - 選擇樹德家商日校或進修學校 - 輸入帳號 - 輸入密 碼 - 輸入驗証碼 - 按登入

### 上傳程序:

進入後會馬上顯示有多少筆成果需要認証 - 點選認証學習成果 -出現要認証的檔案資料 - 選擇一筆資料 - 檢視檔案 - 選擇認証類 別 - 發佈 - 完成

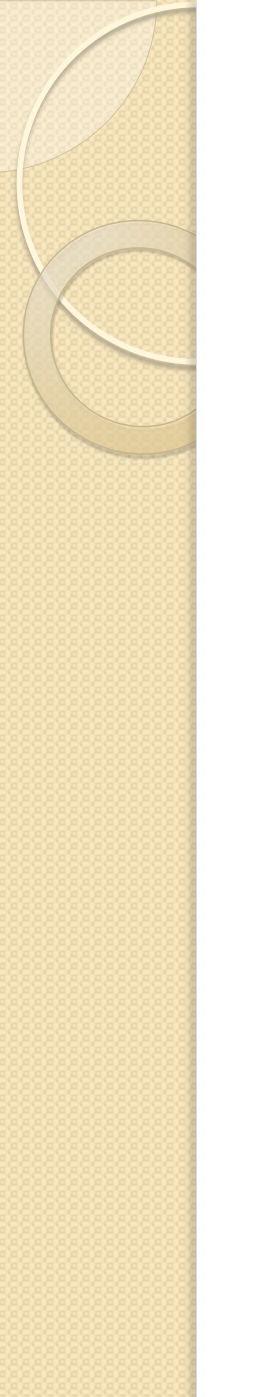

## 教師如何認証資料

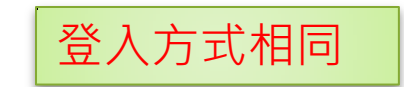

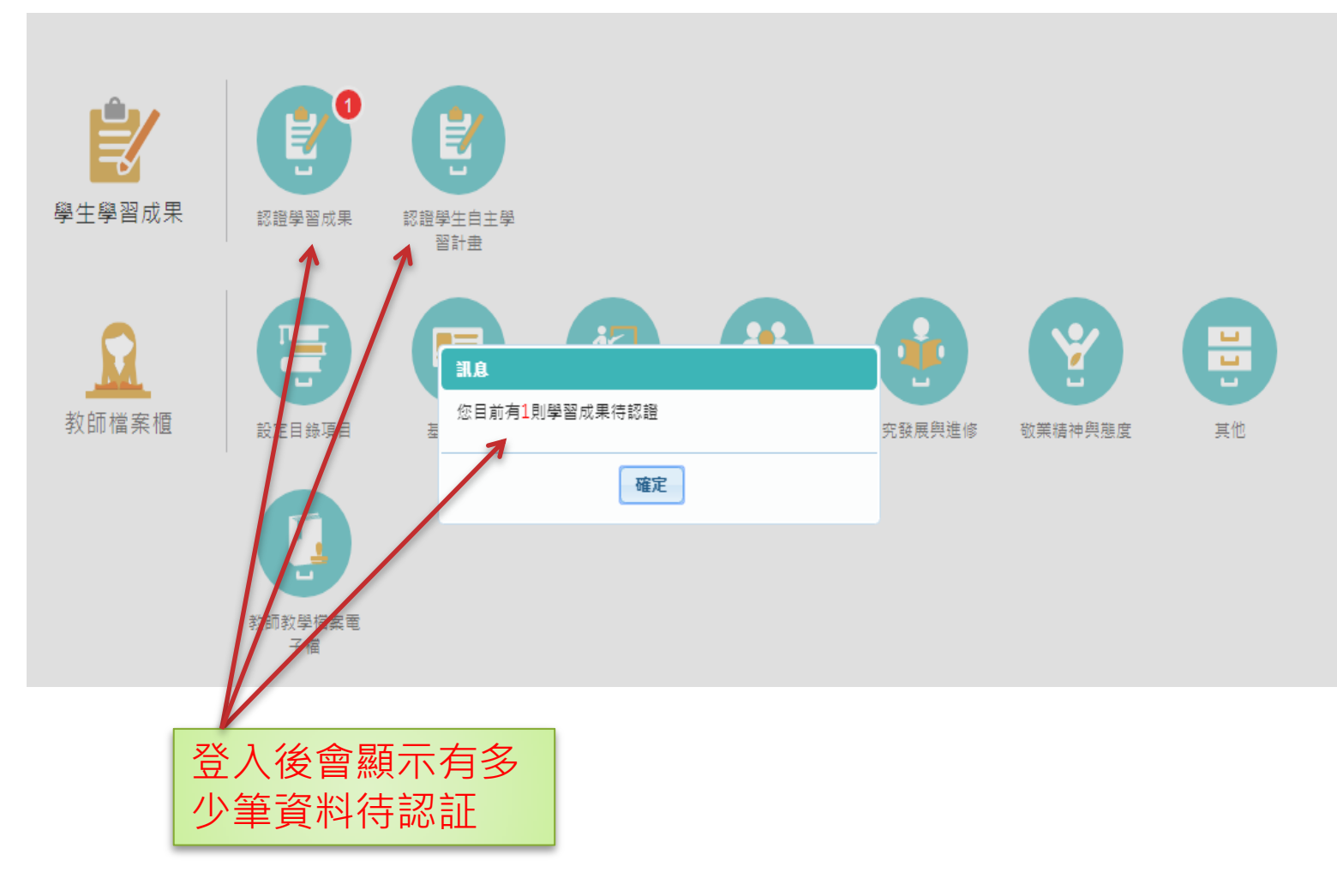

## 教師如何認証資料

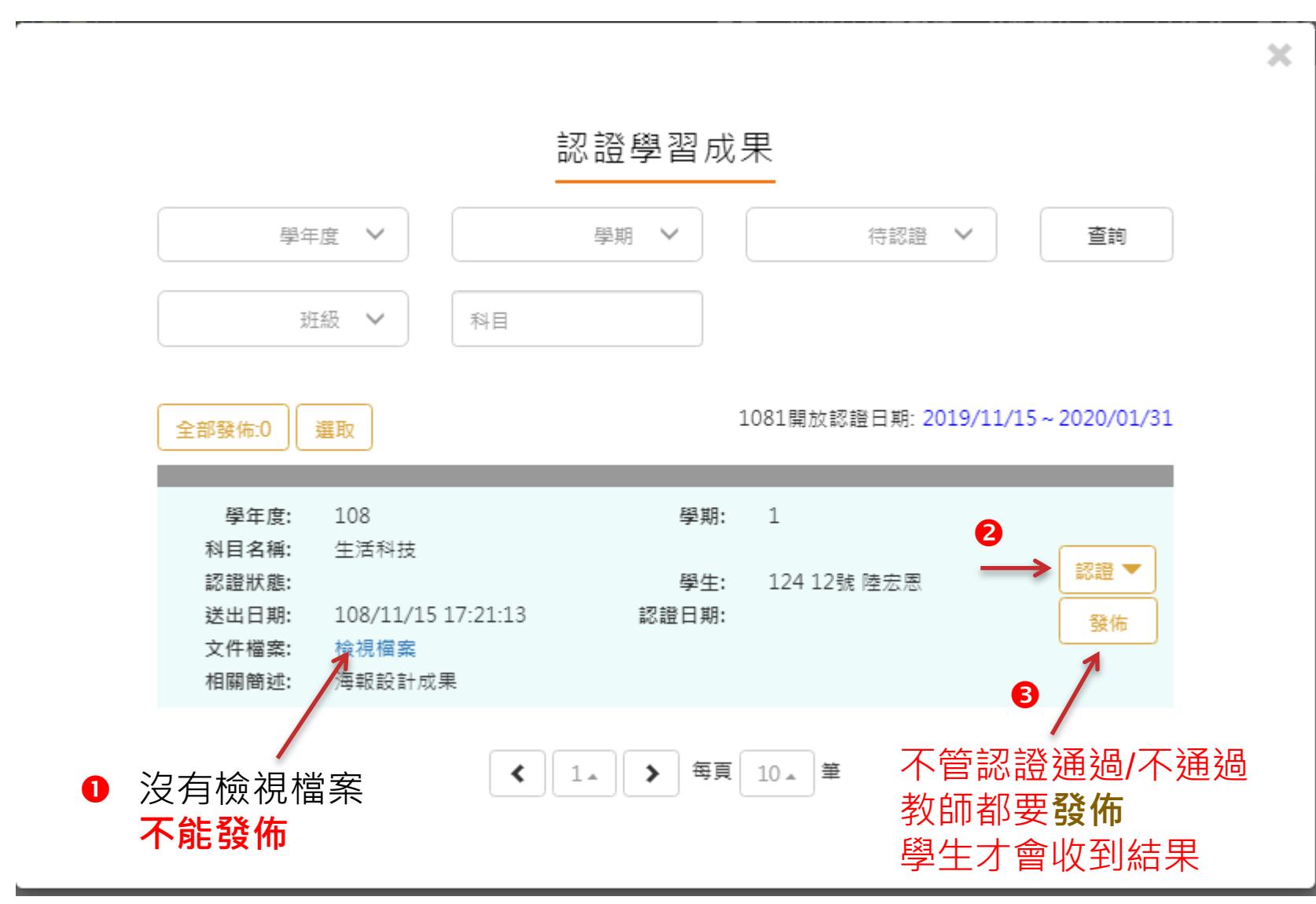

| 教師如                                                                             | 何抽回                                                 | 認証                                                       | 點選認證學生成<br>目,查詢資料。               | <b>花果項</b>  |
|---------------------------------------------------------------------------------|-----------------------------------------------------|----------------------------------------------------------|----------------------------------|-------------|
| 109<br>班級 V                                                                     | 1 1                                                 | <ul> <li></li></ul>                                      |                                  | )<br>認證學習成果 |
| 全部發佈:0 選取                                                                       |                                                     | 1091開放認證 2020/<br>日期:                                    | /12/04 1000時~2021/01/08<br>2359時 | 3<br>5      |
| 學年度: 109<br>科目名稱: 物聯網運<br>認證狀態: 通過<br>送出日期: 109/12/<br>文件檔案: 檢視檔案<br>相關簡述: 物聯網運 |                                                     | <sup>學期: 1</sup><br><sup>學生:</sup><br>過後,教師仍<br>證期限內抽回   | 34 / / / / / 一                   |             |
| 學年度: 109<br>科目名稱: 生活科技<br>認證狀態: 通過<br>送出日期: 109/12/<br>文件檔案: 檢視檔案               | 之記証<br>(29 11:46:44 認識<br>R (己請)                    | 的學習成果。<br><sup>學生:</sup><br><sup>置日期: 109/12/31 08</sup> | <u>抽回</u><br>3:55:54             |             |
| 學年度: 109<br>科目名稱: 程式語言<br>認證狀態: 通過<br>送出日期: 109/12/<br>文件檔案: 檢視檔察<br>相關簡述: 透過程式 | [與設計<br>/29 09:57:49 認診<br>፪ (己讀)<br>∜語言設計的課程讓我更加了) | 學期: 1<br>學生:<br>登日期: 109/12/31 08<br>解程式設計這方面的技術         | 3:56:47                          | 23          |

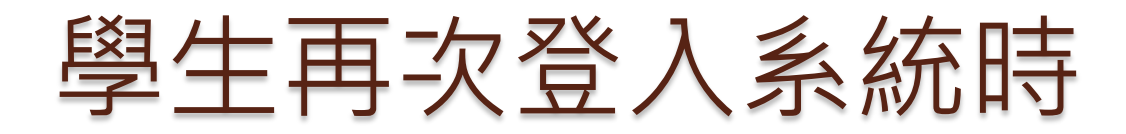

| 1.                     |                           |  |
|------------------------|---------------------------|--|
| 您有 <b>1</b> 則骂<br>證】中查 | 學習成果認證已完成審核,請至【學習成果認<br>著 |  |
| /                      | 確定                        |  |

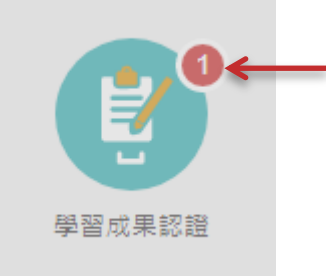

學習成果認證

| B | 年度 🗸 | 學期 | $\sim$ | 科目 | 查詢 |
|---|------|----|--------|----|----|
|   |      |    |        |    |    |

1081/待認證:0 通過:1 不通過:0

1081開放認證日期: 2019/11/15~2020/01/20

| 學年度:  | 108                | 學期:    | 1   |              |                                       |
|-------|--------------------|--------|-----|--------------|---------------------------------------|
| 科目名稱: | 生活科技               | 學分/時數: | 2   |              |                                       |
| 成績:   |                    | 授課教師:  | 張金鐘 |              | 700070                                |
| 送出日期: | 108/11/15 17:21:13 | 認證教師:  | 張金鐘 |              | 1 1 1 1 1 1 1 1 1 1 1 1 1 1 1 1 1 1 1 |
| 認證日期: | 108/11/15 17:32:11 | 認證狀態:  | 通過  |              |                                       |
| 文件檔案: | 檢視                 |        | 1   |              |                                       |
| 相關簡述: | 海報設計成果             |        |     |              |                                       |
|       |                    |        |     |              |                                       |
|       |                    | 1.     |     |              |                                       |
|       |                    |        |     | <u> 回土重田</u> |                                       |
|       |                    |        |     |              |                                       |

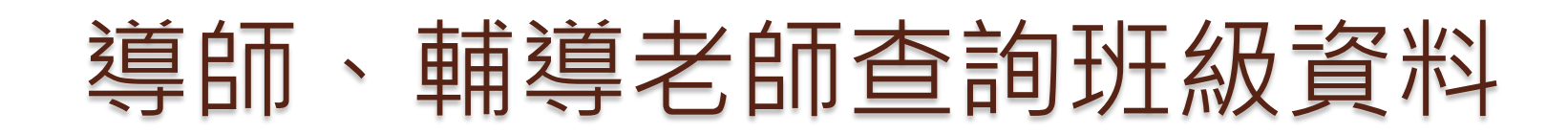

### 🎇 高雄市政府教育局

首頁 教師資料檔案櫃 系統操作說明 Q&A 管理區

我的資料檔案櫃 已使用空間: 0.0mb/250.0mb 待認證學習成果:0筆

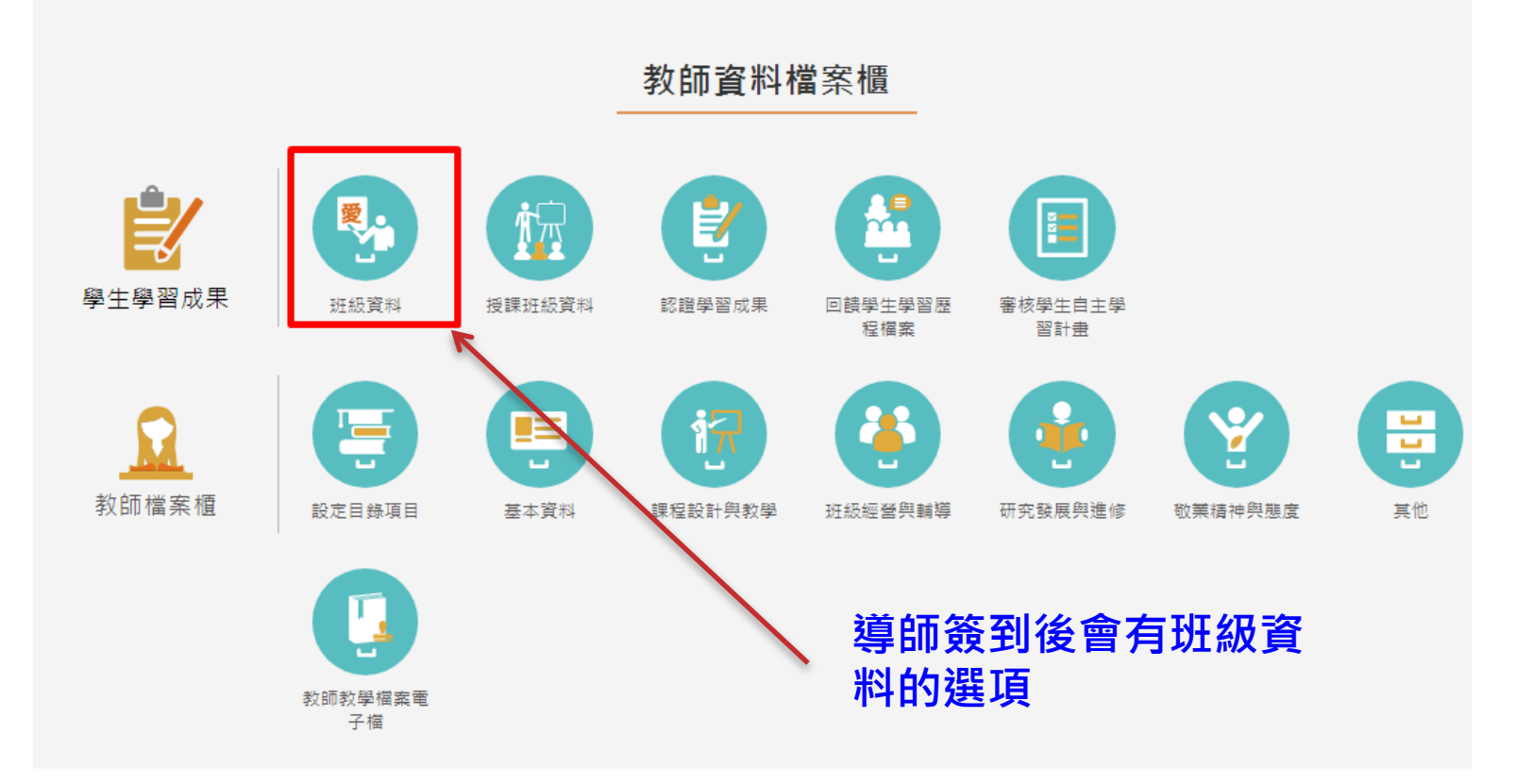

## 導師、輔導老師查詢班級資料

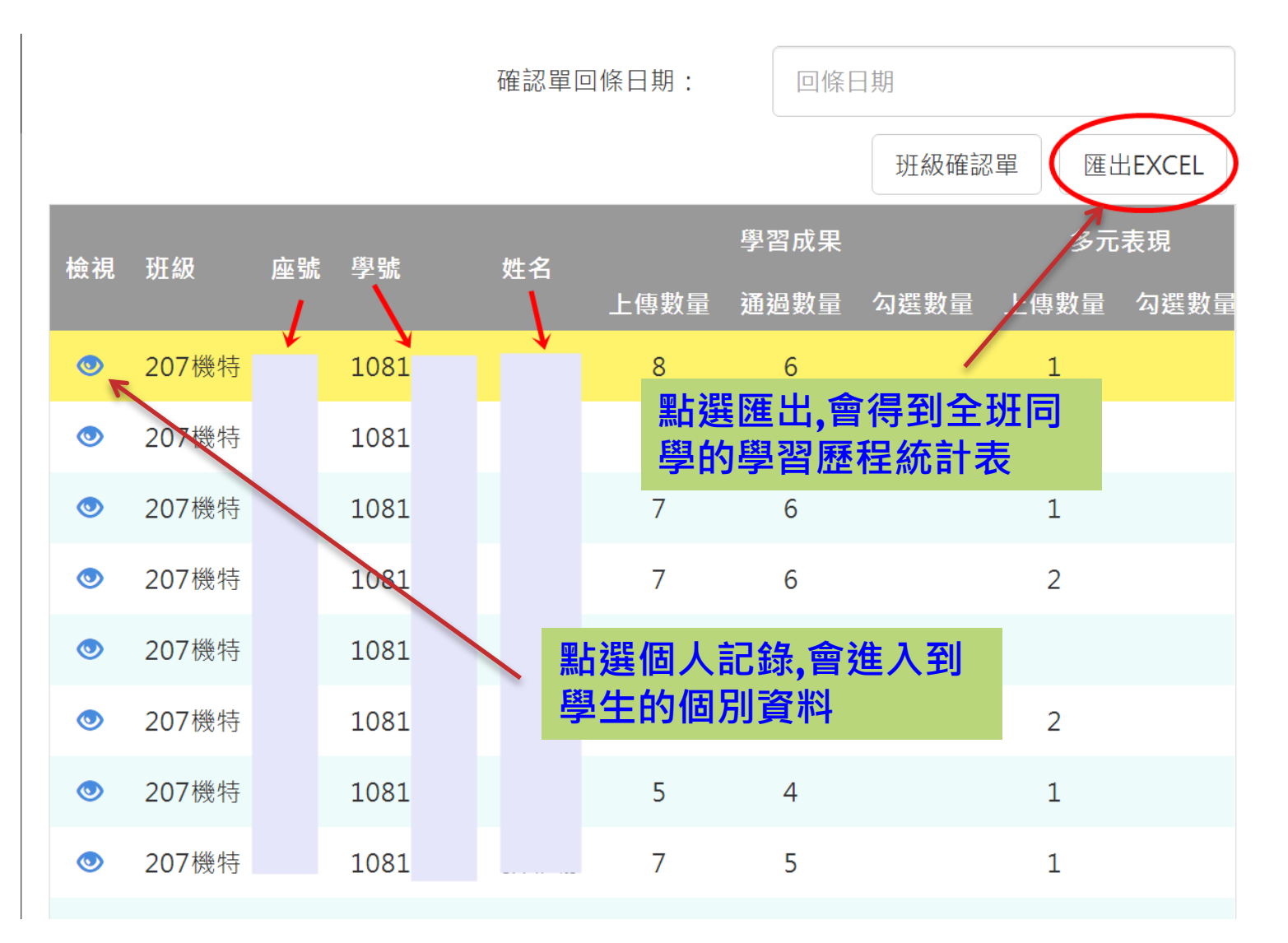

## 導師、輔導老師查詢個別資料

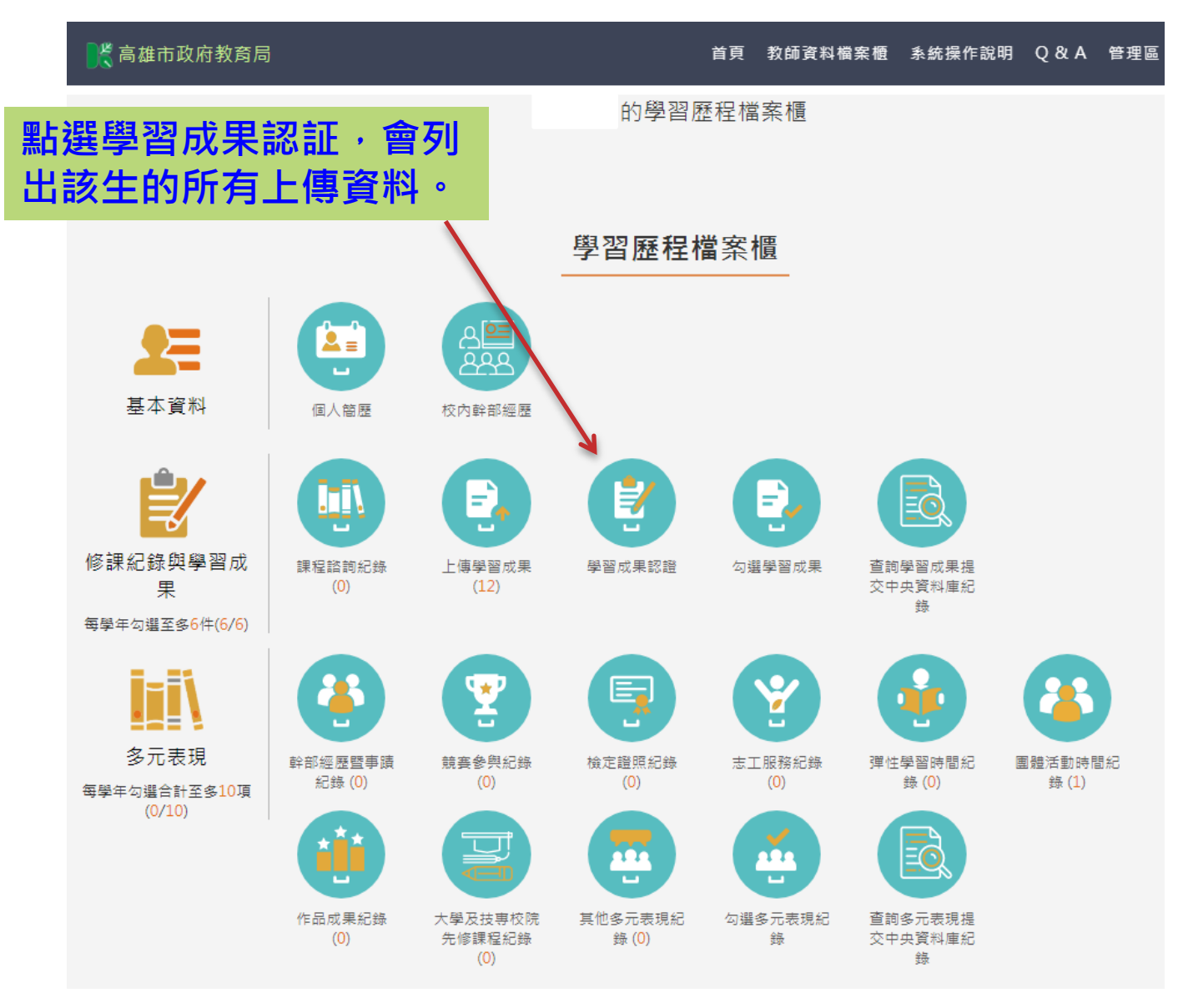

## 導師、輔導老師查詢個人資料

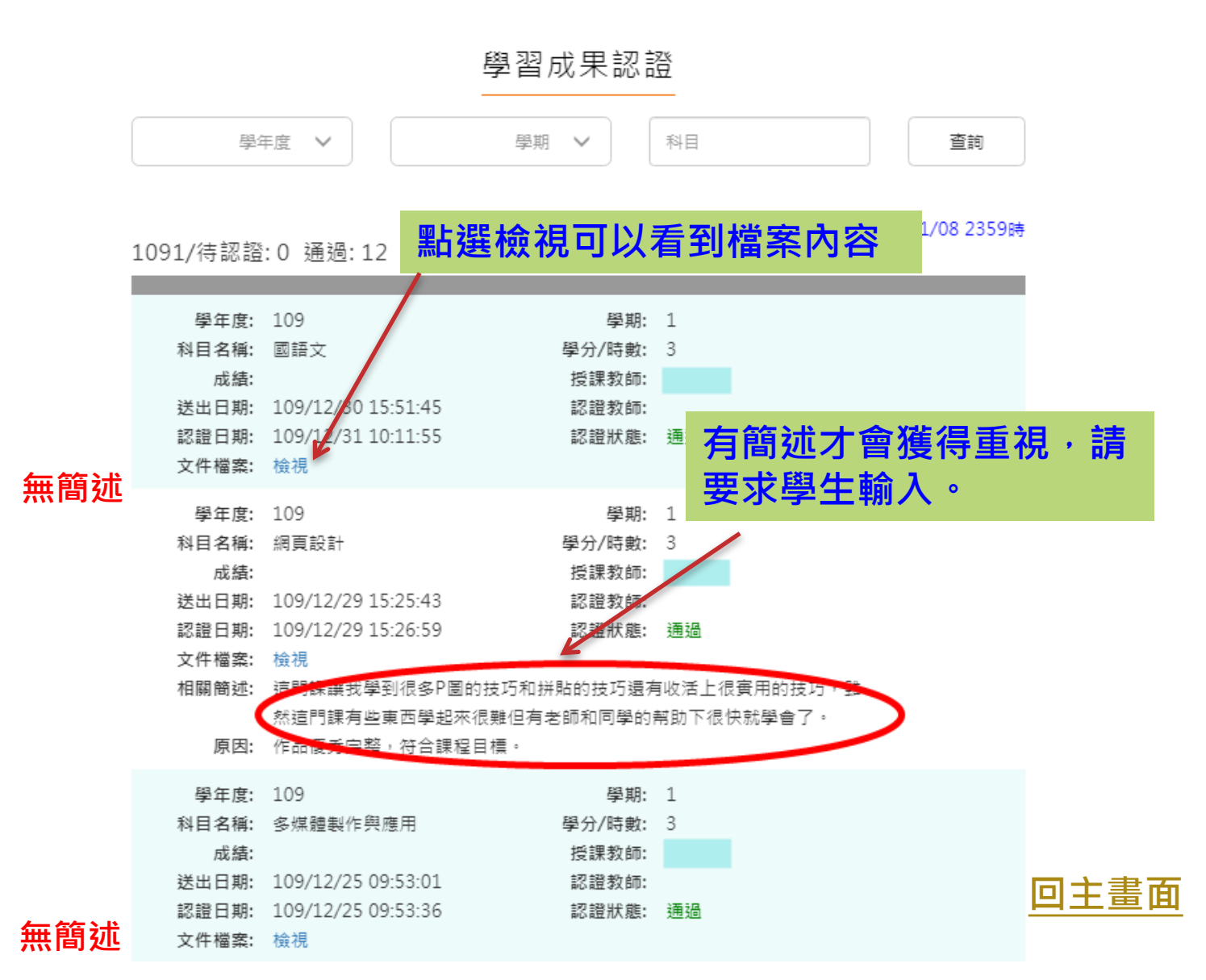

28